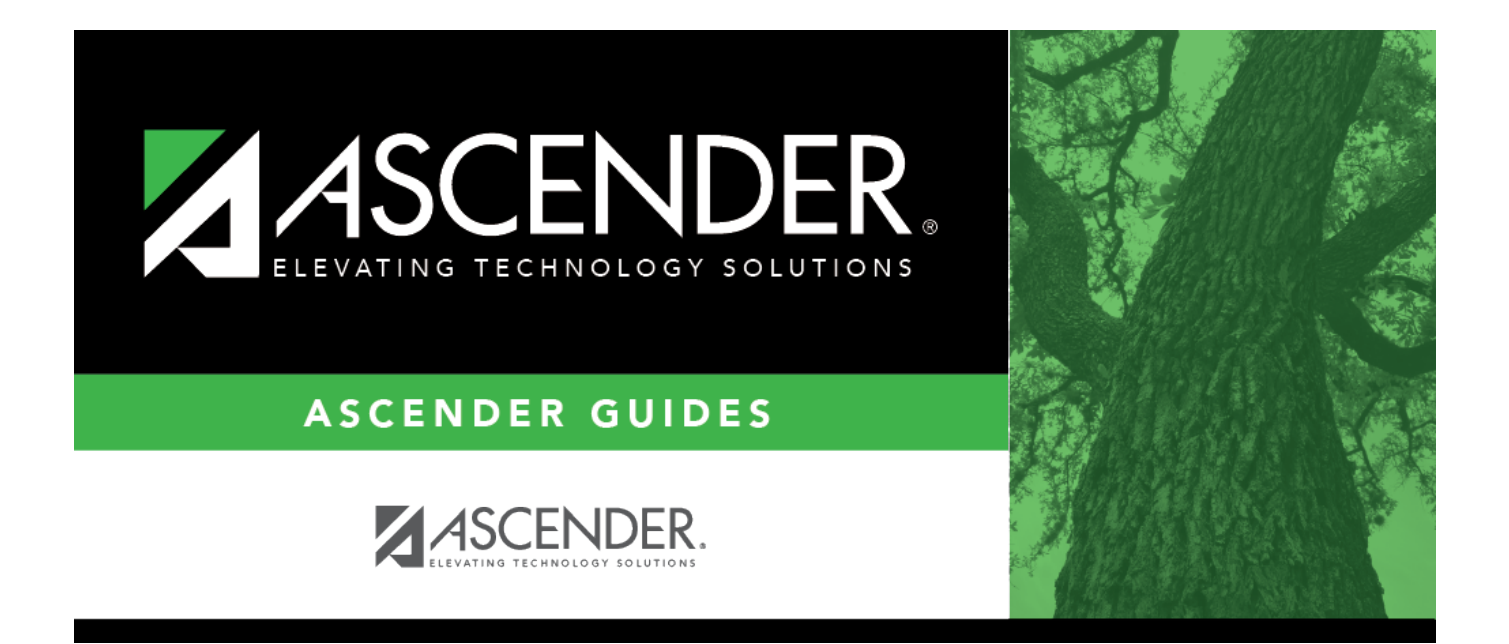

## business\_overview\_loginpageapprovalsumma ry

## **Table of Contents**

| business_overview_loginpageapprovalsummary | i |
|--------------------------------------------|---|
|--------------------------------------------|---|

All users are granted permission to the Approval Summary dashboard element, which provides a list of pending approval items based on the user's profile. If there are no approvals, a message is displayed indicating there are no pending approvals.

Click here for a complete list of approval types that are included in the Approval Summary (based on your user profile).

# Pending Displays the number of pending approval items for the corresponding approval type.
ID/Freq Displays the ID or pay frequency tied to the pending item, if applicable.
Approval Type Displays a link to the page where you have pending approval items.

| Approval Summary |         |                                   |
|------------------|---------|-----------------------------------|
| # Pending        | ID/Freq | Approval Type                     |
| 1                | C/4     | Payroll > Approve CIP Transaction |

In this example, the user has a pending approval for a CIP transaction.

□ Click the link. The selected application page opens in a separate browser window.

 $\Box$  Perform the necessary action to satisfy the pending item(s).

□ Log out of ASCENDER and then log back in to refresh the homepage.

If there are no other pending approvals, a message is displayed indicating there are no pending approvals.